## STEP 1: LOGIN INTO <u>http://www.epfindia.com/site\_en/</u>

| nyees' Rowident Fund CX 🔶                                                                                                    |                                                                                                    |                                                                                                    |                                                                                                    |        |
|----------------------------------------------------------------------------------------------------|----------------------------------------------------------------------------------------------------|----------------------------------------------------------------------------------------------------|----------------------------------------------------------------------------------------------------|--------|
| www.epfinda.com/site_sty/                                                                                                    | - E3 110%                                                                                                    | C Q, Search                                                                                                    | * 0                                                                                                    | + + 0  |
| 6) - rajconyt. 🖲 e seva 🧕 esic 💿 epfo 👌 CRN 🤣 PAN 🦹 MCA 🐵 Claim Status 😰 ipp 🦂 Commercial Tax 🖑 P                                                                                                    | PMRPY 🔰 UAN MEMBER 🛞 OLD CRN 📓 Most Visited 🗧                                                                                                    | 🖞 Getting Started 🧵 KNOW LIN 👯 IPS                                                                                                    | c                                                                                                    |        |
| ESSC AO / EO Online<br>http://www.esc.intESICInsurance1/ESICInsurancePortal/Portak.com.appr                                                                                                    | e Form Click Here <sup>Stew</sup>                                                                                                    |                                                                                                    | A* A                                                                                                    | A' Red |
| Employees' Provident Fund O<br>Ministry of Labour & Employment, Government of                                                                                                    | rganisation, India<br><sup>India</sup>                                                                                                    | 0                                                                                                    |                                                                                                    |        |
| Our Services + Exempted Establishments + EPFO Corner + Misce                                                                                                    | llaneous <del>▼</del>                                                                                                    |                                                                                                    |                                                                                                    |        |
| EPFO INITIATIVES                                                                                                    | ຄັ ທັ ດັ ທັ ດ ທັ ດ                                                                                                    | Establishment Registration                                                                                                    | KYC Updation (Member)                                                                                                    |        |
|                                                                                                    |                                                                                                    |                                                                                                    |                                                                                                    |        |
| Employers can get registration of establishment online.     Combined Registration Process with ESIC available in Shram Sun                                                                                                    | vidha Portal of the Ministry of Labour and                                                                                                    | UMANG New                                                                                                    | ECR/Returns/ Payment                                                                                                    |        |
| Employers can get registration of establishment enline.     Employers can get registration of establishment enline.     Combined Registration Process with ESIC available in Shram Sin<br>Employment.     Death claims being processed within of days and reterement claim<br>response to the PRACHT require meeting held on addh Ocdober Di                                                                                                    | vidha Portal of the Ministry of Labour and<br>ns being settled on the day of retirement(in<br>the Hon'ble Prime Minister of India).                                                                                                    | UMANG New<br>Online Claims<br>Member Account Transfer                                                                                                    | ECR/Returns/ Paymont                                                                                                    |        |
| <ul> <li>Employers can get registration of establishment online.</li> <li>Combined Registration Process with ESIC available in Shram Sur<br/>Employment.</li> <li>Death claims being processed within by days and retirement claim<br/>response to the PRACATI review meeting held on 26th October by</li> <li>Centralized software for generation of Centificate of Coverage to<br/>having Social Security Agreement(SSA) with India.</li> </ul>                                                                                                    | vidha Portal of the Ministry of Labour and<br>ns being settled on the day of retirement(in<br>the Hon7bit Prime Minister of India).<br>o the EPF Members migrating to countries                                                                                                    | UMANG <sup>New</sup><br>Online Claims<br>Member Account Transfer<br>Performance of<br>Establishments                                                                                                    | ECR/Returns/ Payment<br>Shram Suvidha                                                                                                    |        |
| <ul> <li>Employers can get registration of establishment online.</li> <li>Combined Registration Process with ESIC available in Shram Sor<br/>Employment.</li> <li>Death claims being processed within Gy days and reterement claim<br/>response to the PRACATI review meeting held on 26th October by<br/>Centralized software for generation of Centificate of Coverage to<br/>having Social Security Agreement(SSA) with India.</li> <li>Online Services</li> </ul>                                                                                                    | vidha Portal of the Ministry of Labour and<br>ns being settled on the day of retirement(in<br>the Hon bile Prime Minister of India).<br>to the EFF Members migrating to countries<br>Vision                                                                                                    | UMANG <sup>New</sup><br>Online Claims<br>Member Account Transfer<br>Performance of<br>Establishments                                                                                                    | ECR/Returns/ Payment                                                                                                    |        |
| Employers can get registration of establishment online.     Combined Registration Process with ESIG available in Shram Sar<br>Employmen.     Construction of the PRAGATI review meeting held on 26th October by<br>Contralized software for generation of certificate of coverage to<br>having Social Security Agreement(SSA) with India.     Principal Employers                                                                                                    | vidha Portal of the Ministry of Labour and<br>ns being settled on the day of retirement(in<br>the Honble Prime Minister of India).<br>to the EPF Members migrating to countries<br>Vision<br>Mission                                                                                                    | UMANG <sup>New</sup><br>Online Claims<br>Member Account Transfer<br>Performance of<br>Establishments                                                                                                    | ECR/Returns/ Payment                                                                                                    |        |
| Employers can get registration of establishment entities.     Combined Registration of establishment entities.     Combined Registration Process with ESIC available in Shram Sur<br>Employment.     Combined Registration Process with ESIC available in Shram Sur<br>Processore to the PRACHT registration of Certificate of Coverage to<br>Antralized onflware for generation of Certificate of Coverage to<br>having social Security Agreement(SSA) with India.     Stablishment Information Search<br>International Workers Portal<br>SetVC Portal                                                                                                    | vidia Portal of the Ministry of Labour and<br>ns being settled on the day of retirement[in<br>the Horbite Private Minister of India].<br>to the EPF Members migrating to countries<br>Vision<br>Our mission is to extend the<br>income security programs that<br>compliance and benefit delwy<br>confidence of members in our<br>contributing to the economica at<br>The tempolance that the seconomica at      | UMANG New<br>Online Claims<br>Member Account Transfer<br>Performance of<br>Establishments<br>reach and quality of public<br>pugh consistent and ever-im<br>ery in a manner that win<br>methods, fairness, honesty,<br>national well-being of the na                                                       | ECR/Returns/ Payment<br>Shram Suvidha<br>dy managed old age<br>proving standards of<br>s the approval and<br>and integrity, thereby<br>tion.                        |        |
| <ul> <li>Employers can get registration of establishment enline.</li> <li>Combined Registration Process with ESG available in Shram Surphoymers.</li> <li>Contralized coffware for generation of Certificate of Coverage to having Social Security Agreement(SSA) with India.</li> <li>Contralized coffware for generation of Certificate of Coverage to having Social Security Agreement(SSA) with India.</li> <li>Contralized coffware for generation of Certificate of Coverage to having Social Security Agreement(SSA) with India.</li> <li>Contralized coffware for generation of Certificate of Coverage to having Social Security Agreement(SSA) with India.</li> <li>Contralized coffware for generation of Certificate of Coverage to having Social Security Agreement(SSA) with India.</li> <li>Contralized coffware for generation of Certificate of Coverage to having Social Security Agreement(SSA) with India.</li> <li>Contralized coffware for generation of Certificate of Coverage to having Social Security Agreement(SSA) with India.</li> <li>Contralized coffware for generation of Certificate of Coverage to having Social Security Agreement(SSA) with India.</li> <li>Contralized coffware for generation of Certificate of Coverage to having Social Security Agreement(SSA) with India.</li> </ul> | vidia Portal of the Ministry of Labour and<br>ns being settled on the day of retirement(n<br>the Horbite Prinde).<br>o the EPF Members migrating to countries<br>Vision<br>Our mission is to extend the<br>income security programs that<br>compliance and benefit delw<br>confidence of members in our<br>contributing to the economic an<br>The technology-driven and ha<br>level of trust on the functioning | UMANG New<br>Online Claims<br>Member Account Transfer<br>Performance of<br>Establishments<br>reach and quality of public<br>ough consistent and ever-im<br>ery in a manner that win<br>methods, fairness, honesty,<br>ad social well-being of the na<br>sele-free services are envisi<br>of EPPD include: | ECR/Returns/ Payment<br>Shram Suvidha<br>dy managed old age<br>proving standards of<br>s the approval and<br>and integrity, thereby<br>tion.<br>aged to improve the |        |

## STEP 2: CLICK ON *online claim member account transfer.*

| Får Edit Yow Heltory Bookwarts Tools Help<br>Member Hone X +                                                                                                    |                                                                                                    |                                                                                                    |
|----------------------------------------------------------------------------------------------------|----------------------------------------------------------------------------------------------------|----------------------------------------------------------------------------------------------------|
| <ul> <li>(€) ①</li></ul>                                                                                                    | C Q Scarch<br>roal Tax 🖑 PHIRPY UNAIMEDIRER 🖑 CLD CRIN 🔊 Most Visited 🖑 Getting Started 💈 MiC                                                                                                    | ☆自∔★♡ =                                                                                                    |
| EMPLOYEES: PROVIDENT FUND ORGANISATION, INDIA<br>MERSTRY OF LABOUR & EMPLOYMENT, GOVERNMENT OF INDIA                                                                                                    |                                                                                                    | Universal Account Number (UAN)<br>MEMBER e-SEWA                                                                              |
| Dear EPF Members II      Member Passbook service is available at www.epfindia.gov/in [ Our Services >> For Employees >> Mem     Adhaar Based Online Claim Submission     Seeded Aadhaar against activated UAN is mandatory for online daim submission.     Other frequently used services are available at www.epfindia.gov/in     EPFO services are now available on the UNANKG (Unified Mobile APP for New Governance). The UMANK     be downloaded from UMANG website or from the play/app stores. Estwhile EPF mobile services are being | ber Passbook ]<br>G APP can be downloaded by giving a missed call 9718397183. The APP can also<br>discontinued                                                                                                    | UAN 10<br>Password<br>L 9 4 T<br>Captcha                                                                                     |
| Renefits of Registration     Download/Print your Updated Passbook anytime.     Download/Print your UAN Card.     Update your KYC information.                                                                                                    | <ul> <li>Members with authensiated Authour and Bank Letallo seeled against their UNX an now submit their OF WithGround(Settlement/Franfer clams online.</li> <li>One mobile number can be used for one registration only.</li> <li>A member an view the pastbook of the EPF accounts which has been sugged with NYS of pastbook is not available for members of establishments having agemption under the EPF Scheme 1937.</li> </ul> | Forget Password<br>Memortant Links<br>C. Activate UAN<br>C. Know your UAN status<br>C. Online Aadhaar Verified UAN Allotment |

## STEP 3: ENTER ID, PWD AND CLICK ON sign in

| Edit Yow Higtory Bjohmada Toda Usip<br>Amber Hone X +                                                                    |                                                        |                       |
|----------------------------------------------------------------------------------------------------|--------------------------------------------------------|-----------------------|
| 0 Antopo://unifectional.eeu.epinda.gov.in/inemberinterface/                                                              | C Q, Search                                            | ☆ 自 ∔ 合 ♡             |
| Indox (15) -rajcanyit 🖑 E SEVA 🌘 ESIC 🛞 EPFO 🖑 CRN 💋 PAN 🏌 MCA 🛞 CLAIM STATUS 😰 IPP 🍕 Commercial Tax 🖑 PMRPY 👘 UAN MEMBE | ER 🕏 OLD CRN 📓 Most Visited 🖑 Getting Started 💄 KNOW L | N LE FSC              |
| EMPLOYEES' PROVIDENT FUND ORGANISATION, INDIA<br>INDISTIN' OF LABOUR &LINPLOYMENT, GOVERNMENT OF JEDA                    |                                                        | <b>E. E. C.</b> (* 10 |
| Home View • Account • Online Services •                                                                                  |                                                        |                       |
| CONTACT DETAILS                                                                                                    | Member P                                               | rofile                |
| UAN Card KYC                                                                                                    | UAN                                                    | 101                   |
| MODEY BASIC DETAILS                                                                                                    | Name                                                   | Ms.                   |
| More Info O More Info O                                                                                                  | Birth Date                                             | 02                    |
|                                                                                                    | Gender                                                 | FEN                   |
|                                                                                                    | Mobile No.                                             | 992                   |
|                                                                                                    | E-mail                                                 | VRL                   |
|                                                                                                    | Last Updated                                           | 27-AA-2017            |
|                                                                                                    | Password Change<br>Date                                | 27-A.A2017            |
| à Alert                                                                                                    |                                                        |                       |
| Passbook is available at www.epfindia.govin >> Our Services >> For Employees >> Member Passbook                          |                                                        |                       |
|                                                                                                    |                                                        |                       |
|                                                                                                    |                                                        |                       |
| s/unifedortá-nen epínda gouninenbernte face/spolvent/CRegatator/ami/ JCS7 57472_e0-8-0847440344254728272422824865        | W New Manualt Word                                     | 1 Control II. 3 D     |

STEP 4: GO TO *manage>>>KYC*.

| ttps://unified   | F724F239E246EC × +                                           |                                                     |                                       | 1996                                            |                 |    |     |        |        |
|------------------|--------------------------------------------------------------|-----------------------------------------------------|---------------------------------------|-------------------------------------------------|-----------------|----|-----|--------|--------|
| ) 🕘 🔒 http       | ss://unifiedpointal-mem. <b>epAnda.gov.in</b> /inemberinterf | lace/kyc/viewKYGRegistrationForm7_HDIV_STATE_+8-8-0 | IBA744C04AE94718E2F724F239E249EC      | C Q Search                                      |                 | 自向 | +   | ÷.     | 0      |
| Inbox (15) - raj | convjt 🖑 e seva 🥥 esic 🛞 epfo 🛞 ci                           | rn 🧔 pan 🙎 mca 🛞 claim status 🕖 IFP 🍕               | Commercial Tax 🖑 PMRPY 🛛 UAN MEMBER 🖑 | OLD CRN 🔝 Most Visited 🖑 Getting Started 💄 KNOV | VLIN 🕹 FSC      |    |     |        |        |
| -                |                                                              |                                                     |                                       |                                                 |                 |    |     |        |        |
|                  | INSTRUCTES' PROVIDENT FUND ORGAN                             | NMENT OF INDIA                                      |                                       |                                                 |                 |    |     |        | ,# Log |
| Home             | View • Manage • Account •                                    | Online Services *                                   |                                       |                                                 |                 |    |     |        |        |
| dd XVC           |                                                              |                                                     |                                       |                                                 |                 |    |     |        |        |
| tuu kite         |                                                              |                                                     |                                       |                                                 |                 |    |     |        | -      |
| Select           | Document Type                                                | Document Number                                     | Name as per Document                  | Other                                           |                 |    |     |        |        |
|                  | Bank                                                         | DOCUMENT NUMBER                                     | NAME AS PER DOCUMENT                  | FSC                                             |                 |    |     |        |        |
| 3                | PAN                                                          | DOCUMENT NUMBER                                     | NAME AS PER DOCUMENT                  |                                                 |                 |    |     |        |        |
| 2                | AADHAAR                                                      | 6                                                   | BH                                    |                                                 |                 |    |     |        |        |
|                  | Passport                                                     | DOCUMENT NUMBER                                     | NAME AS PER DOCUMENT                  | DOPRY DT                                        |                 |    |     |        |        |
|                  | Driving License                                              | DOCUMENT NUMBER                                     | NAME AS PER DOCUMENT                  | EXPREY DT                                       |                 |    |     |        |        |
|                  | Election Card                                                | DOCUMENT NUMBER                                     | NAME AS PER DOCUMENT                  |                                                 |                 |    |     |        |        |
| 3                | Ration Card                                                  | DOCUMENT NUMBER                                     | NAME AS PER DOCUMENT                  |                                                 |                 |    |     |        |        |
|                  | National Population Register                                 | DOCUMENT NUMBER                                     | NAME AS PER DOCUMENT                  |                                                 |                 |    |     |        |        |
|                  |                                                              |                                                     | Save Cancel                           |                                                 |                 |    |     |        |        |
|                  |                                                              |                                                     | Alternative states and                |                                                 |                 |    |     |        |        |
| ending KYC       |                                                              |                                                     |                                       |                                                 |                 |    |     |        |        |
|                  | UAN Document Type                                            | Name as per Document                                | Document No                           | #SC                                             | Document Expiry |    | Del | ete    |        |
| 10               | Barik                                                        | V                                                   | 201                                   | 58840005526                                     |                 |    | ,   | ¢      |        |
|                  |                                                              |                                                     | In the Page 1 of 1 to an 12 w         |                                                 |                 |    |     | View 1 | - 1 of |
|                  |                                                              |                                                     |                                       |                                                 |                 |    |     |        |        |

STEP 5: ENTER KYC DETAILS AND <u>save</u> IT.